## プロテクトキーのインストール手順

プロテクトキーのインストール手順を説明します。

- 1. 「HASPUserSetup.exe」を実行してください。
- 2. ユーザーアカウント制御が表示されますので「はい」をクリックしてください。

| ユーザー アカウント制御 × このアプリがデバイスに変更を加えることを許可しますか?                      |           |  |
|-----------------------------------------------------------------|-----------|--|
| Sentinel LDK<br>確認済みの発行元: Gemalto, Inc.<br>ファイルの入手先: パのコンピュータート | のハード ドライブ |  |
| 詳細を表示                                                           |           |  |
| はい                                                              | いいえ       |  |
|                                                                 |           |  |

3. 下記の画面が表示されますので「Next >」をクリックしてください。

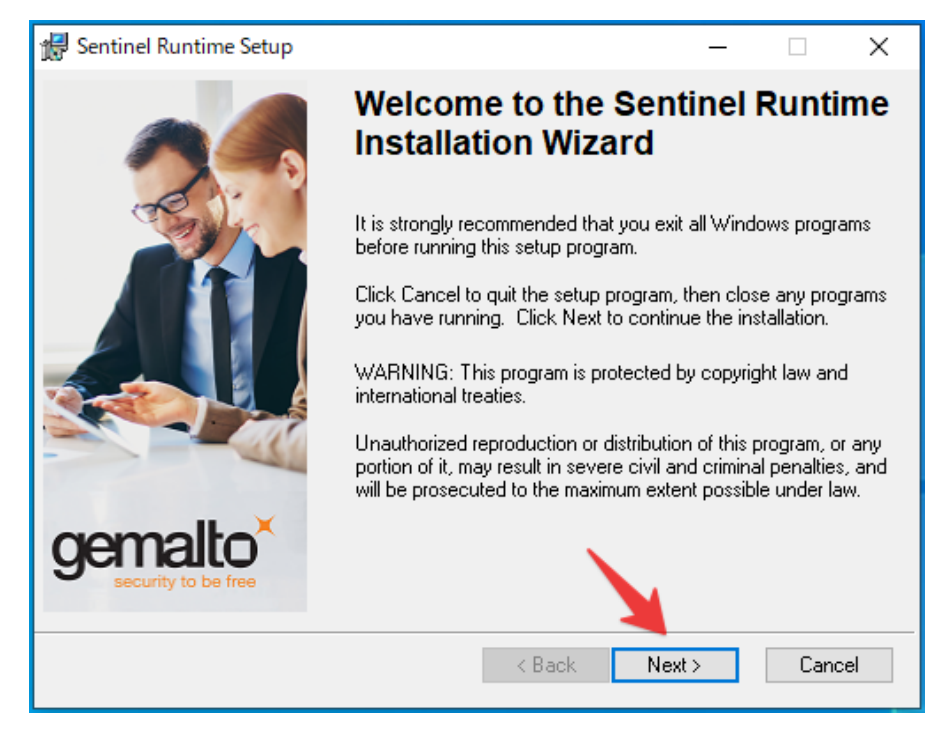

4. 下記の画面が表示されます。「I accept the license agreement」にチェックを入れ、「Next >」をクリック

してください。

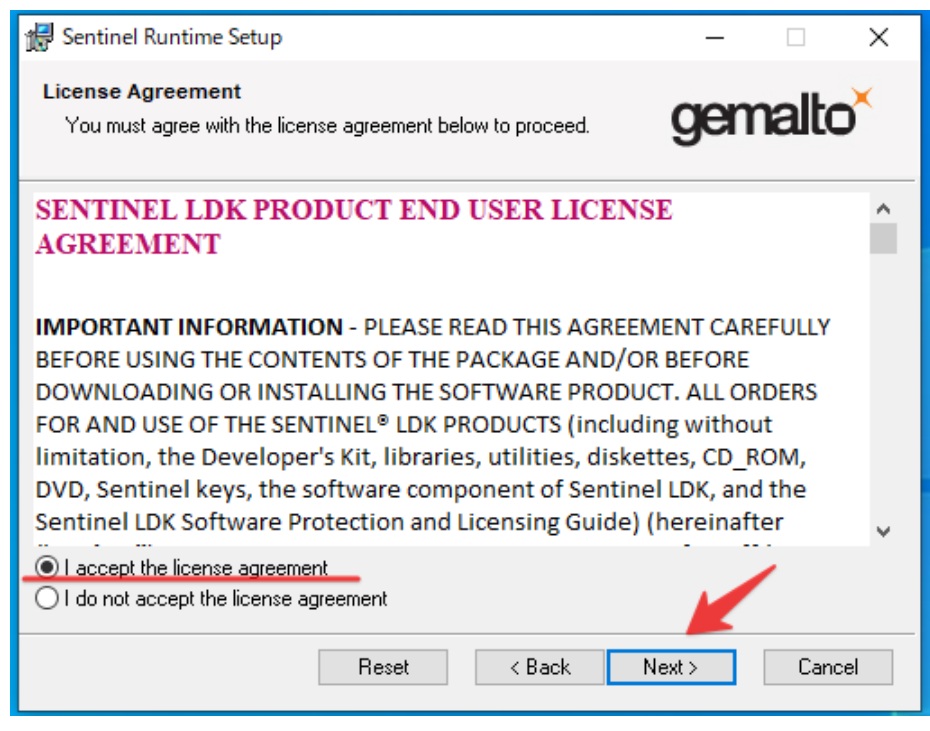

5. 下記の画面が表示されますので「Next >」をクリックしてください。

| 🕼 Sentinel Runtime Setup                                                            | – 🗆 X                |
|-------------------------------------------------------------------------------------|----------------------|
| Ready to Install the Application<br>Click Next to begin installation.               | gemalto <sup>×</sup> |
| Click, the Back, button to reenter the installation information or o<br>the wizard. | lick Cancel to exit  |
| < Back                                                                              | Next > Cancel        |

6. 下記の画面が表示されます。次の画面に移るまでしばらくお待ちください。

| 🕼 Sentinel Runtime Setup                                                    | - 🗆 X                |
|-----------------------------------------------------------------------------|----------------------|
| Updating System<br>The features you selected are currently being installed. | gemalto <sup>×</sup> |
| Install drivers                                                             |                      |
|                                                                             |                      |
|                                                                             |                      |
|                                                                             | Cancel               |

7. インストールが完了すると下記の画面が表示されますので「Finish」をクリックします。

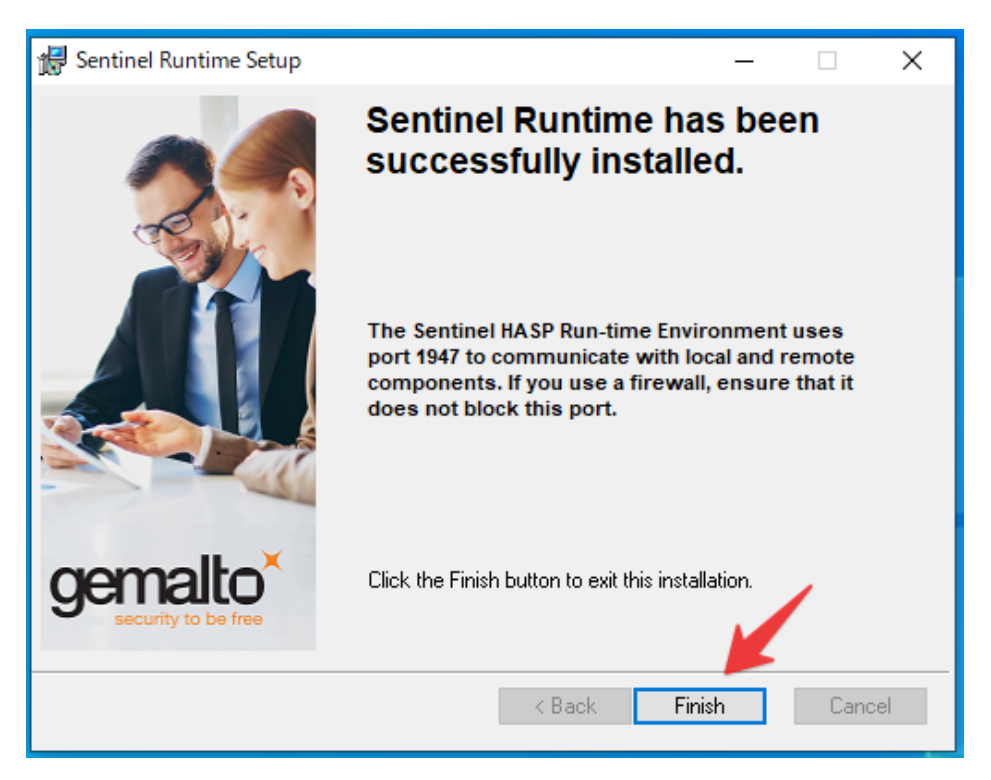

以上でプロテクトキーのインストールは終了となります。